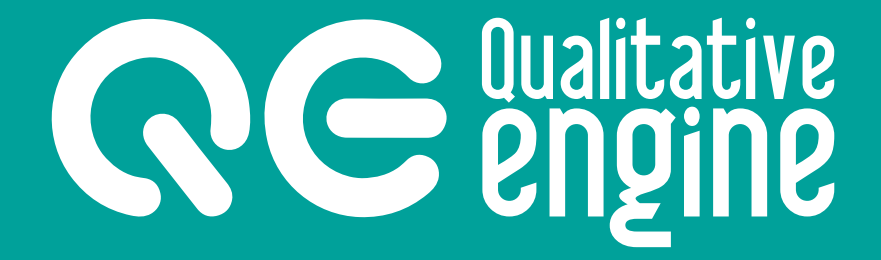

# Manual de usuario

qualitative engine.com © 2017 GESTIÓ DE CONEIXEMENT SOCIAL SL

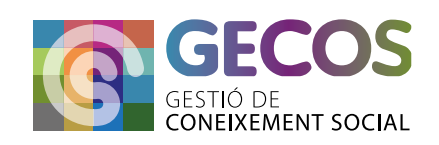

## 2 Manual Qualitative Engine • Plataforma para la creación y el estudio de sistemas complejos

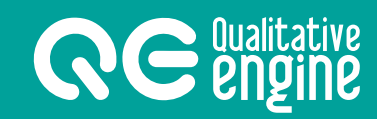

## Índice

| 1. | Introducción                                                    | 3  |
|----|-----------------------------------------------------------------|----|
| 2. | Descripción                                                     | 4  |
|    | • Definición de modelo                                          | 4  |
| 3. | Requerimientos tecnológicos                                     | 5  |
| 4. | Usuarios                                                        | 5  |
|    | • 4.1 - Administrador                                           | 5  |
|    | • 4.2 - Modeladores                                             | 6  |
|    | - Modelador básico                                              | б  |
|    | - Modelador avanzado                                            | б  |
|    | • 4.3 - Analista                                                | 6  |
|    | <ul> <li>4.4 - Asignación de modelo a usuario</li> </ul>        | 7  |
|    | <ul> <li>4.5 - Asignación de análisis a usuario</li> </ul>      | 9  |
|    | <ul> <li>4.6 - Asignación de optimitzación a usuario</li> </ul> | 11 |
| 5. | Pantallas                                                       | 13 |
|    | • 5.1 - Modelos                                                 | 13 |
|    | - Listado de modelos                                            | 14 |
|    | - Edición                                                       | 14 |
|    | •5.2 - Usuarios                                                 | 15 |
|    | - Listado de usuarios                                           | 15 |
|    | - Edición de usuarios                                           | 15 |
|    | • 5.3 - Operadores                                              | 16 |
|    | - Listado de operadores                                         | 16 |
|    | • 5.4 - Análisis                                                | 16 |
|    | - Listado de análisis                                           | 16 |
|    | - Ejecución de análisis                                         | 17 |
|    | • 5.5 - Optimizaciones                                          | 18 |
|    | - Listado de optimizaciones                                     | 18 |
|    | - Ejecución de la optimización                                  | 19 |
|    | • 5.6 - Percepciones                                            | 19 |
|    | - Listado de percepciones                                       | 19 |
|    | - Ejecución de la percepción                                    | 20 |
| 6. | Trabajando con QE                                               | 21 |
|    | • 6.1 - Modelos                                                 | 21 |
|    | - Crear un modelo                                               | 21 |
|    | - Modificar estructura del modelo                               | 22 |
|    | • 6.2 - Análisis                                                | 23 |
|    | - Crear un análisis                                             | 23 |
|    | - Ejecutar un análisis                                          | 24 |
|    | - Editar información básica                                     | 25 |
|    | • 6.3 - Optimizaciones                                          | 25 |
|    | - Crear una optimización                                        | 25 |
|    | - Ejecutar una optimización                                     | 26 |
|    | - Interpretar resultados                                        | 26 |
|    | • 6.4 - Percepciones                                            | 27 |
|    | - Crear una percepción                                          | 27 |
|    | - Ejecutar una percepción                                       | 28 |

## 1. Introducción

Este documento es una guía de uso de la plataforma **Qualitative Engine** para la generación, el cálculo y la optimización de modelos de sistemas expertos..

A continuación, se intenta explicar y detallar los aspectos más esenciales para poder utilizar de una manera fácil y entendedora la plataforma **Qualitative Engine** (QE).

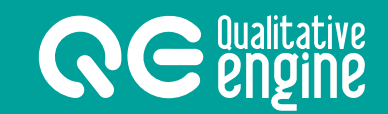

## 2. Descripción

**Qualitative Engine** es una herramienta para el diagnóstico y la formulación de recomendaciones de mejora de sistemas expertos, basada en técnicas de razonamiento cualitativo.

## Definición de modelo

Los modelos se definen en forma de árbol, donde cada hoja es una variable, el conjunto de variables forman los indicadores y, al mismo tiempo, el conjunto de indicadores da un diagnóstico general.

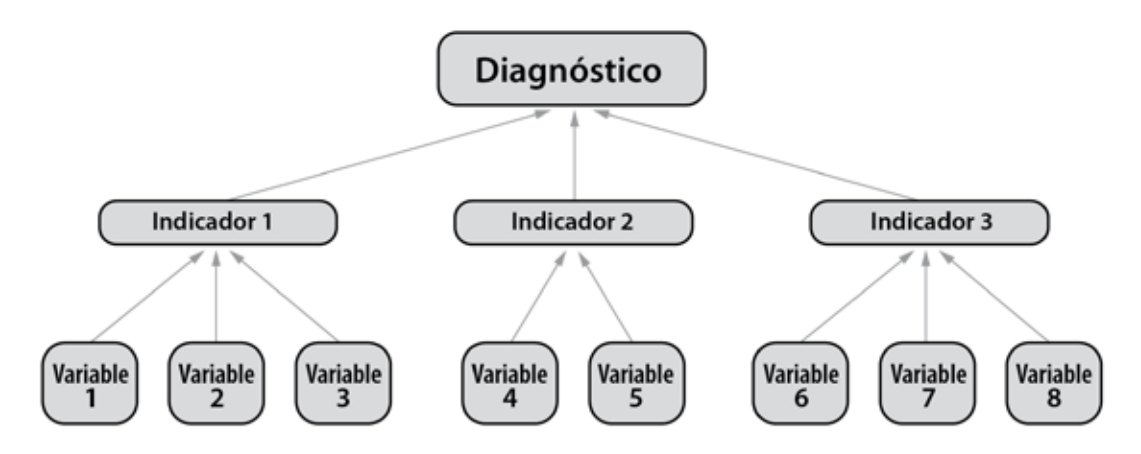

REPRESENTACIÓN GRÁFICA DE UN MODELO CON VARIABLES Y INDICADORES

A las variables y a los indicadores se les asigna un peso y un operador causal. El cálculo de los modelos está basado en operaciones causales de las variables y los indicadores. Las variables dan un valor a su indicador y, a su vez, los indicadores generan un valor a su superior, obteniendo de esta manera un valor total del sistema (diagnóstico) en la raíz del árbol.

El diagnóstico de los modelos permite determinar los cambios necesarios de ciertas variables para incrementar el valor del indicador y, así, poder hacer una previsión de las variables que es necesario cambiar para modificar el valor total de un modelo.

De esta manera, con el QE se pueden crear y estudiar todo tipo de modelos en infinidad de ámbitos y campos.

## 3. Requerimientos tecnológicos

Para el correcto funcionamiento de la aplicación **Qualitative Engine** se recomienda un servidor con:

- PHP versión 5.6 o superior.
- MySQL versión 5.6 o superior.
- Soporte HTTPS.

## 4. Usuarios

La aplicación tiene 3 tipos de usuarios que otorgan diferentes capacidades.

|         |             | Modelado | or (Básico y | Avanzado        |             |
|---------|-------------|----------|--------------|-----------------|-------------|
|         |             |          | Analista     |                 |             |
| 3 Users | B Operators | 🖧 Models | 00 Analysis  | ~ Optimizations | Perceptions |

DIFERENTES ACCESOS SEGÚN LA TIPOLOGÍA DEL USUARIO

## 4.1 - Administrador

El usuario administrador tiene abiertas todas las capacidades que permite la aplicación: gestión de usuarios, operadores, modelos, análisis, optimizaciones y percepciones.

El rol de administrador es el único encargado de gestionar los operadores definidos, que son asignados a variables e indicadores, y es el único con capacidad de gestionar los usuarios de la aplicación y sus asignaciones a modelos, análisis y optimizaciones.

#### NOTA:

El rol de administrador puede ver todos los registros creados en el aplicativo; es decir, todos aquellos modelos, análisis, optimizaciones y percepciones que cree cualquier usuario serán visibles y gestionables por el administrador.

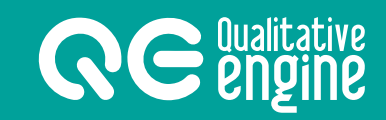

## 4.2 - Modeladores

Los usuarios con el rol de modelador tienen abiertas, en la aplicación, las capacidades de gestión de modelos, análisis, optimizaciones y percepciones. Hay dos tipos de usuario modelador:

#### Modelador básico

El modelador básico tiene restringido el uso de operadores.

#### Modelador avanzado

El modelador avanzado dispone de la totalidad de operadores activos y la capacidad para personalizar la matriz del operador causal.

Los modeladores sólo podrán gestionar los modelos, análisis u optimizaciones que ellos mismos hayan creado, o un administrador les haya asignado, y no estén bloqueados.

## 4.3 - Analista

El usuario con el rol de analista tiene abiertas, en la aplicación, las capacidades de análisis, optimización y percepción.

Los usuarios con el rol de analista sólo podrán gestionar los análisis, optimizaciones o percepciones que ellos mismos hayan creado, o un administrador les haya asignado.

#### NOTA:

La creación de análisis se hace en base a un modelo existente, que el usuario con el rol de analista necesitará tener asignado por un administrador.

## 4.4 - Asignación de modelo al usuario

Para que un usuario tenga acceso a un modelo concreto, que él no ha creado, es necesario que el modelo le sea asignado.

Esta tarea solo la puede realizar un usuario con el rol de administrador.

#### Para hacer la asignación:

- 1. Hemos de ir a la lista de modelos del apartado *Modelos*.
- 2. Una vez identificado el modelo que queremos asignar, clicamos el botón de edición.

| Qualitative Er | igine                        |                                                              | Admibia     | brakor - | 👲 a top     |
|----------------|------------------------------|--------------------------------------------------------------|-------------|----------|-------------|
| l Users IB O   | perators 🐣 Models tail Ar    | alysis 🛹 Optimizations                                       |             |          |             |
| ome / Models   | 7                            |                                                              |             |          |             |
| Models         | ò                            |                                                              |             |          |             |
| Same           |                              |                                                              |             |          | $\odot$     |
| Show 25 .      | models.                      |                                                              | Search      |          | Ŷ           |
| Id i Nam       | •: · · ·                     | Description                                                  | <br>Created | 1        | Actions     |
| 12 E/10        | iència institucions socialis | Aplicació a SERVEIS SOCIALS per erredicació de la POBRESA    | 19/06/2017  |          |             |
| 17 M.P         | TAN AL S                     | Minute del crau d'esclutió social d'une acibiació Acost 2017 | 10/05/2017  |          | 173 IS1 IS1 |

3. En la pantalla de edición, a la derecha del bloque de información básica, se encuentra el bloque de asignación de usuarios, donde se listan los usuarios que ya tienen asignado un modelo.

| Qualitative Engine                                     |      |           | Administratus + 🤱               | • English+ |
|--------------------------------------------------------|------|-----------|---------------------------------|------------|
| 🖧 Users 🗏 Operators 🚠 Andels 👩 Analysis 🦟 Optimization |      |           |                                 |            |
| Hame / Middels / Editmodel                             |      |           | (3)                             |            |
| Edit model                                             |      |           | Ĭ                               |            |
| Basic data<br>Name model                               |      | Assig     | prod users                      |            |
| #Fidência Institucions socials                         |      |           | Ves   a Humbert   a Lluis   a b | urta)      |
| Description                                            |      |           |                                 |            |
| Adicade a SERVER SOCIALS per intradicade de la POBRESA |      |           |                                 |            |
|                                                        | 0.00 | late data |                                 |            |
| Model structure                                        |      |           |                                 |            |

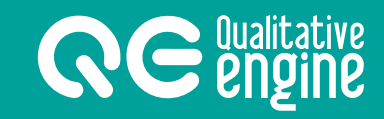

- 4. Clicando sobre la caja de texto, se despliega una lista con los usuarios existentes en el aplicativo, con el fondo oscurecido si ya tienen la asignación.
- 5. La asignación se realiza al clicar sobre cualquier usuario; por el contrario, si ya estaba en la lista, desaparece.

| Assigned | users     |         |         | T |
|----------|-----------|---------|---------|---|
| × Ålex   | × Humbert | × Lluís | × Marta | + |
| Model    | ers       |         |         |   |
| Ålex     |           |         |         |   |
| Humb     | ert       |         |         |   |
| Lluis    |           |         | 1       |   |
| Marta    | i,        |         | 1       |   |
| Analis   | ts        |         | T       |   |

## 4.5 - Asignación de análisis al usuario

Para que un usuario tenga acceso a un análisis concreto, que él no ha creado, es necesario que le sea asignado. Esta tarea solo la puede realizar un usuario con el rol de administrador.

#### Para hacer la asignación:

**RCCCU**ualitative **CCCCU**ualitative

- 1. Hemos de ir a la lista de análisis del apartado Análisis.
- 2. Una vez identificado el análisis que queremos asignar, clicamos el botón de ejecución.

| Qualitative Engine                  |                            | Administrator + 🖉 🗣 English |
|-------------------------------------|----------------------------|-----------------------------|
| (3. Users 🛛 Operators 📇 Models      | 🖬 Aratvili 🧭 Optimizations |                             |
| Home / Analysis                     |                            |                             |
| Analysis                            | $\bigcirc$                 |                             |
| + New analysis                      |                            |                             |
| Show 25 • analysis                  |                            | Search 2                    |
| M i Model based                     | * Description              | Created Actions             |
| 11 Phelipsets builtbuckness savelak | Potat inicial dal sistema  | ID BT COAT                  |

3. Encontraremos la zona de asignación de usuarios en la pestaña *Usuarios* que se halla a la derecha.

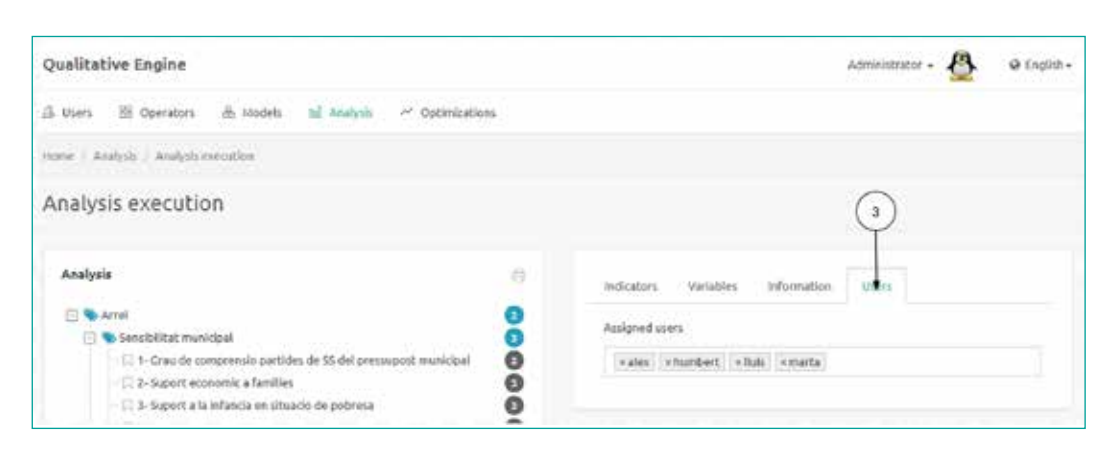

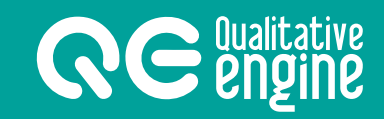

- 4. Clicando sobre la caja de texto se despliega una lista con los usuarios existentes en el aplicativo, con el fondo oscurecido si ya tienen la asignación.
- 5. La asignación se realiza al clicar sobre cualquier usuario; si el usuario ya estaba en la lista, desaparece.

| * Ålex | ×Humbert ×Lluis ×Ma | rta |
|--------|---------------------|-----|
| Mode   | lers                |     |
| Àlex   | 5                   |     |
| Hum    | bert                |     |
| Lluis  |                     |     |
| Mart   | a                   |     |
| Anali  | its                 | T   |

## 4.6 - Asignación de una optimización al usuario

Para que un usuario tenga adjudicada una optimización concreta, que él mismo no ha creado, es necesario que le sea asignada. Esta tarea sólo la puede realizar un usuario con el rol de administrador.

#### Para hacer la asignación:

- 1. Hemos de ir a la lista de optimizaciones del apartado **Optimizaciones**.
- 2. Una vez identificada la optimización que queremos asignar, clicamos el botón de ejecución.

| QC engine                                 |                             | Administrator + | Q @ English + |
|-------------------------------------------|-----------------------------|-----------------|---------------|
| 윤 Users 표 Operators 휸 Models 왜 Analysis / | Optimizations Q Perceptions |                 |               |
| Home / Optimizations                      | 1                           |                 |               |
| Optimizations                             | ( <b>1</b> )                |                 |               |
| + New optimization                        |                             |                 | $\sim$        |
| Show 25 optimizations                     |                             | Search:         | 2             |
| ld * Model based                          | 0 cr                        | reated          | Actions       |
| 23 Eficiência institucions socials        | 28                          | 8/09/2017       |               |

3. Encontraremos la zona de asignación de usuarios en la pestaña *Usuarios* que se halla a la derecha.

| QC engine                                    |          |                 |                  |         | Administrator | . 0 | • English |
|----------------------------------------------|----------|-----------------|------------------|---------|---------------|-----|-----------|
| 🕼 Users 🕮 Operators 🎄 Models 📷               | Analysis | H Optimizations | Perceptions      |         |               |     |           |
| Home / Optimizations / Execute optimization  |          |                 |                  |         |               |     |           |
| Execute optimization                         |          |                 |                  |         |               | 3   |           |
| Variables                                    |          |                 | Optimizations    | Results | Users         | 0   |           |
|                                              | Value    |                 | Initial state: 2 |         |               |     |           |
| 1- index Renda Familiar Bruta Disponible     | 2        | ×.              | Start optimizati | den (   |               |     |           |
| 2- Taxa persones usuàries d'entitats socials | 3        | 0               | -                |         |               |     |           |

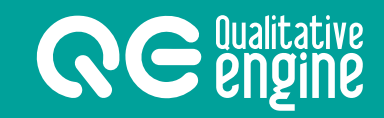

- 4. Clicando sobre la caja de texto, se despliega una lista con los usuarios existentes en el aplicativo, con el fondo oscurecido si ya tienen la asignación.
- 5. La asignación se realiza al clicar cualquier usuario; si el usuario ya estaba en la lista, desaparece.

| Assigne | d users           |       |
|---------|-------------------|-------|
| * Ålex  | +Humbert +Lluis + | Marta |
| Mode    | lers              |       |
| Âlex    |                   |       |
| Hum     | bert              | 112   |
| Lluis   |                   | 1     |
| Mart    | a                 | 1     |
| Analis  | its               | 7     |

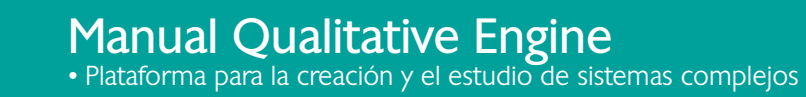

## 5. Pantallas

La aplicación consta de 6 apartados gestionables: modelos, usuarios, operadores, análisis, optimizaciones i percepciones.

#### NOTA:

No toda las pantallas son accesibles para todos los roles de usuario, hay apartados restringidos según los privilegios de entrada del usuario, como se ha comentado en el apartado anterior.

A continuación, se describen los apartados y los botones que aparecen en cada apartado:

#### 5.1 - Modelos

#### Lista de modelos

1. Es una lista en forma de tabla donde cada fila representa un modelo del sistema. Se pueden añadir, editar o eliminar modelos.

| <b>Re</b> engine                |                     |                     |                                                 |                        | Administrator + | O e English. |
|---------------------------------|---------------------|---------------------|-------------------------------------------------|------------------------|-----------------|--------------|
| 总 Users 部 Operators             | la jaboon B         | Analysis            | ~ Optimizations                                 | Q Perceptions          |                 |              |
| Home / Models                   | 0                   | )                   |                                                 |                        |                 |              |
| Models 2                        |                     |                     |                                                 |                        |                 |              |
| + New model<br>Show 25 • models |                     |                     |                                                 |                        | Search: Eficie  | < 5 B        |
| Id 0 Name                       |                     | Descrip             | tion                                            |                        | Created         | Actions      |
| 57 🌢 Eficiencia de Inst         | itución social (ES) | Sistema<br>erradica | expert de aplicación a s<br>ción de la pobreza. | ervicios sociales para | 23/05/2018      | C 2 2 5      |

- 2. Botón para crear un nuevo modelo.
- 3. Botón para editar un modelo existente y acceder a la pantalla de edición de su estructura.
- 4. Botón para exportar la estructura del modelo en formato PDF.
- 5. Botón para duplicar un modelo.
- 6. Botón para eliminar un modelo.

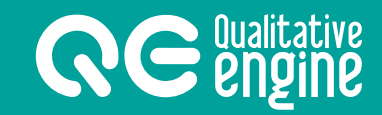

#### Edición de un modelo

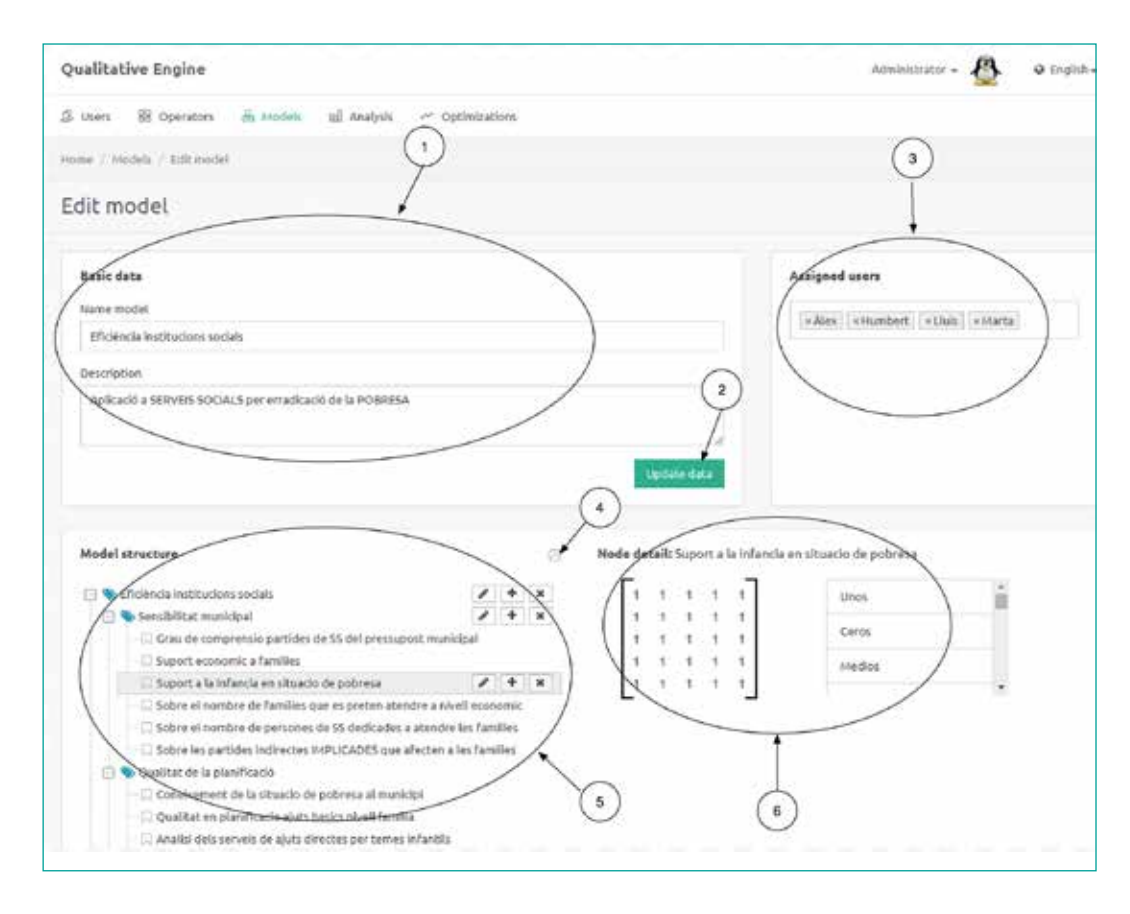

- 1. Zona de edición de la información básica del modelo.
- 2. Botón para guardar la información introducida en los campos de la zona de edición de la información básica del modelo.
- 3. Zona de asignación de usuarios al modelo.
- 4. Botón para imprimir la estructura del árbol creado en formato PDF.
- 5. Zona de edición de la estructura y los nodos que componen el árbol.
- 6. Zona de edición del operador del nodo del árbol.

### 5.2 - Usuarios

#### Lista de usuarios

1. Es una lista en forma de tabla donde cada fila representa un usuario del sistema. Se pueden añadir, editar o eliminar usuarios.

| Qualitative | e Engine                  |                           |                 |         | Adm        | inistrator + 🖉 | O English - |
|-------------|---------------------------|---------------------------|-----------------|---------|------------|----------------|-------------|
| 11 Usins 1  | 🛙 Operators 🔒             | Nodels <u>ni</u> Analysis | ~ Optimizations |         |            |                |             |
| Nome / Wers | $\overline{(1)}$          |                           |                 |         |            |                |             |
| Users       | 0                         | 2)                        |                 |         |            |                |             |
| + New ID    | -                         |                           |                 |         |            |                |             |
| Show 25     | <ul> <li>users</li> </ul> |                           |                 |         | Search:    |                |             |
| ıd          | Username                  | A Name                    | i inope         | Profile | Created 3  | Actions        | $\bigcirc$  |
| ÷¢.         | admin                     | Administrator             | <u>8</u>        | Admin   | 21/05/2017 | <b>1</b>       |             |
| 7           | alex                      | lites                     |                 | Modelar | 14/07/2017 | 2 1            |             |

- 2. Botón para crear un nuevo usuario y acceder a la pantalla de edición.
- 3. Botón para acceder a la edición del usuario.
- 4. Botón para eliminar un usuario de forma permanente y toda la información relacionada.

#### Edición del usuario

|                                                                                                    | Administrator - 🔘 @ English -                         |
|----------------------------------------------------------------------------------------------------|-------------------------------------------------------|
| 🕼 Liters 😸 Operators 👙 Nodels 💒 Analysis 🦟 Optimizations 🖓 Perceptions                                                                                 |                                                       |
| Home: / Users / Hom user                                                                                                    |                                                       |
| New user ①                                                                                                    |                                                       |
| Basic data<br>Usersang<br>Concerty<br>Name<br>Jaan Conda<br>Passwode<br>1978/98/F<br>Profite<br>Basic Moceler<br>Subscription until<br>2<br>Updocedata | Choose an image<br>Select File<br>Terrepart Whate Jog |

- 1. Zona de edición de la información básica del usuario.
- 2. Botón para guardar los camps con la información básica del usuario.
- 3. Botón para añadir una nueva imagen.
- 4. Botón para eliminar la imagen asociada al usuario.

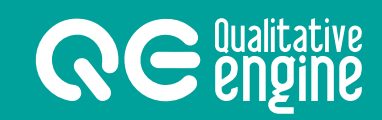

## 5.3 - Operadores

#### Lista de operadores

1. Lista en forma de tabla donde cada fila representa un operador predeterminado. Se pueden añadir nuevos operadores o eliminarlos.

| <b>Ne</b>                | etatime<br>geine                          |                       | Administrator - 🔘 🔹 Đ | ngilish + |
|--------------------------|-------------------------------------------|-----------------------|-----------------------|-----------|
| S Users 1                | 🛿 Operatora 🚔 Modela 🛁 Analysia 🛹 Optieri | cations Q Perceptions |                       |           |
| Isme / Opera             | un \                                      |                       |                       |           |
| Operato                  | ns U                                      |                       |                       |           |
| + Abd up<br>Show 25<br>M | and 2                                     | * State               | Actient               |           |
|                          | Republic Invenio                          | Beik                  | Include Admire        | _         |
| 72                       | Positivo cirecta indeterminada beja       | Berk                  | Northote Administ     |           |

- 2. Botón para crear un nuevo operador predeterminado en el sistema.
- 3. Botón para eliminar un operador de la lista.

## 5.4 - Análisis

#### Lista de análisis

1. Lista en forma de tabla donde cada fila representa un análisis de un modelo. Se pueden añadir, editar o eliminar análisis.

| Se        | nizine                          | 2                             | Administratur - 🔘 🗴 English- |
|-----------|---------------------------------|-------------------------------|------------------------------|
| 5 Users   | 🖞 Operatora 🚔 Modela 🛁 Analysia | → Optimitations 🔍 Perceptions |                              |
| ine 7 Aug | ah-                             |                               |                              |
| Analysis  | s (1)<br>mergen.<br>Tanalysia   |                               | Search Esc                   |
| ан I      | Model based                     | * Description                 | Created Actions              |
| 194       | Exclusio economic oct           |                               | evision 2 Contraction        |
| 109       | OCT NOU FORMAT EXC SOCIAL       | Copy of                       | 07/16/2017 🛛 🖉 💽 🌖           |
| 100       | OCT NOU FORMAT EXC SOCIAL       |                               | 07/10/2017                   |

- 2. Botón para crear un nuevo análisis.
- 3. Botón para editar los datos de un análisis.
- 4. Botón para crear un duplicado de un análisis.
- 5. Botón para eliminar un análisis.

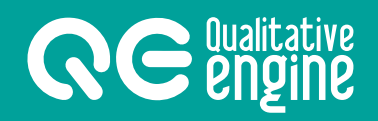

#### Ejecución del análisis

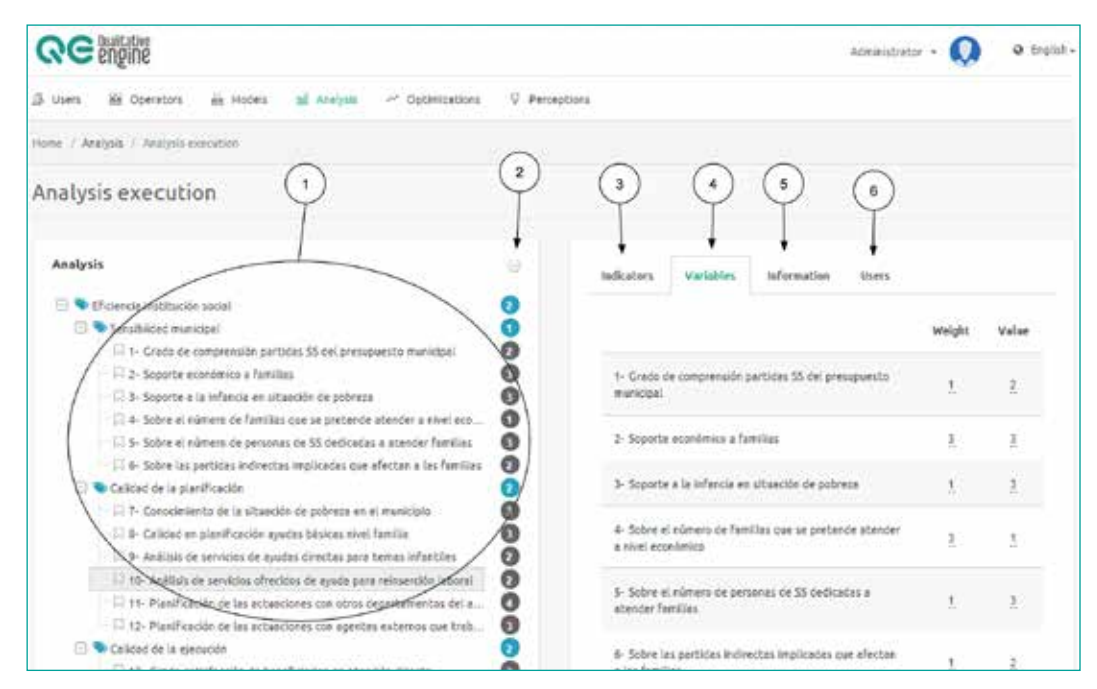

- 1. Zona de información del resultado de los cálculos del modelo.
- 2. Botón para imprimir el modelo con los cálculos en formato PDF.
- 3. Pestaña para visualizar la información de los indicadores que contiene el modelo.
- 4. Pestaña para visualizar la información de las variables que contiene el modelo.
- 5. Pestaña para visualizar la información básica asociada al modelo.
- 6. Pestaña para visualizar los usuarios asignados al análisis.

17

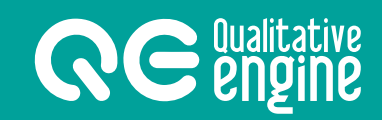

## 5.5 - Optimizaciones

#### Lista de optimizaciones

1. Lista en forma de tabla donde cada fila representa una optimización a partir de un estado inicial (análisis). Se pueden añadir, editar o eliminar optimizaciones.

| QC engine                                                               | Administrator + 🔘 🗴 English - |
|-------------------------------------------------------------------------|-------------------------------|
| 🖧 Users 85 Operators do Models 🖬 Analysis 🦟 Optimizations 🖓 Perceptions |                               |
| here / Optimization                                                     |                               |
| Optimizations 2                                                         |                               |
| Show 25 💌 applications                                                  | Search                        |
| M # Model based                                                         | * Created # Actions           |
| 15 NUSSKALS                                                             | 30/11/2017 (3) → 12 10 ← (4)  |
|                                                                         |                               |

- 2. Botón para crear una nueva optimización.
- 3. Botón para acceder a la pantalla de ejecución de la optimización.
- 4. Botón para eliminar una optimización.

#### Ejecución de la optimización

| SC sustains                               |                            |                                                    |                        |          | Adminis | vatar - 🔇 | ) • tr |
|-------------------------------------------|----------------------------|----------------------------------------------------|------------------------|----------|---------|-----------|--------|
| users 18 Operators di Models 18 A         | inelysti 🦟 Optimizettera 🕻 | Perceptiona                                        |                        |          |         |           |        |
| me / Optimizationa / Elecute optimization |                            |                                                    |                        |          |         |           |        |
| xecute optimization                       |                            | 2                                                  | 3                      | •        |         |           |        |
| Variables                                 |                            | Optimication                                       | Bessitz                | Users    |         |           |        |
| 1. frendas tanciñas tendas                | Value<br>3 🔤               | 3 results four-<br>© Process sto<br>The best resul | ded.<br>oped and not ( | fnished. |         |           |        |
| 2- Usuaris ent socials                    | * 🗆                        | 1                                                  | 2                      | 3        | 1       | 5         | 4      |
| 3- Percepcio precerietat economica        | * 🗇                        | Second best re                                     | eseit:                 |          |         |           |        |
| Taxa Persones ateses ent acciais          | 2 8/                       | 1                                                  | 2                      | 3        | 4       | 5         | 4      |
| 1                                         | /                          | 3.                                                 | 4                      | 14.1     | 2       | 2         | 5      |
| 3-Text perores other prestacio            | ` /                        | Third best res                                     | eb.                    |          |         |           |        |
|                                           |                            |                                                    | 2                      | 5        | 4       | 5         | 6      |
| 6- Taxa persones Nu cobren cap alut       |                            |                                                    |                        |          |         |           |        |

- 1. Zona donde se listan las variables para poder fijarlas.
- 2. Pestaña de inicio del proceso de optimización.
- 3. Pestaña donde se muestran los resultados de la optimización propuestos.
- 4. Pestaña donde se visualizan y se gestionan los usuarios asignados a la optimización.

## 5.6 - Percepciones

**RCCCU**ualitative **CCCCU**ualitative

#### Lista de percepciones

1. Lista en forma de tabla donde cada fila representa una percepción creada. Se pueden añadir, editar o eliminar percepciones.

| <b>CC</b>         | le<br>le                                      |       | (1)       |            | Administrator + 😡 🛛 English+ |
|-------------------|-----------------------------------------------|-------|-----------|------------|------------------------------|
| Di Users His O    | operators 🚊 Hodels 🔄 Analysis 🗠 Optimizations | V Per | reptions  |            |                              |
| Home / Perception | #.                                            |       |           |            |                              |
| Perception        | 2                                             |       |           |            |                              |
| Show 25           | e perceptions<br>Description                  | * Qu  | ety       | Created    | Search:                      |
| 16                | Insegurited cludedene                         | ite   | egundad   | 25/03/2018 | Q . 20                       |
| 1                 | Prova de cerca                                | ***   | a general | 29/05/2018 |                              |
| 14                | Quality of life Josep                         | uni   | ortainty  | 15/12/2017 |                              |
| a.                | Secure social environment test                | ito   | earity    | 14/12/2017 |                              |

- 2. Botón para abrir la ventana de una nueva percepción.
- 3. Botón para ir a la ejecución de la percepción.
- 4. Botón para eliminar la percepción que corresponde a la fila.

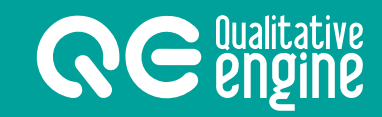

#### Ejecución de la percepción

| 🅼 Users 🖾 Operators 🚠 Models tal Analysis 🛩 Optimizations 🔍 Percept | lave                                                                                                    |
|---------------------------------------------------------------------|----------------------------------------------------------------------------------------------------|
|                                                                     |                                                                                                    |
| Home Perceptions / Execution                                        |                                                                                                    |
| Perception execution ()                                             |                                                                                                    |
| Execution<br>Write your gofry<br>Write coursy                       | Results Information Users                                                                               |
| choose date range                                                   | Searched: jordis Dates: From 22/10/2017 to 24/10/2017<br>Media: Twitter Place: Vic Bancelona CT (10km.) |
| What media?                                                         | 10 tweets found.                                                                                        |
| choose the place                                                    |                                                                                                    |
| Radnes (Marea)                                                      |                                                                                                    |
| Choose the divert                                                   |                                                                                                    |
| Evenitie                                                            |                                                                                                    |
|                                                                     |                                                                                                    |

- 1. Zona para introducir los datos que se piden para ejecutar la percepción.
- 2. Pestaña donde se muestra el resultado del proceso.
- 3. Pestaña donde se puede editar la información de la percepción.
- 4. Pestaña donde se gestionan los usuarios asignados a la percepción.

## 6. Trabajando con QE

En los siguientes apartados se explican, paso a paso y con soporte visual, todas las acciones que se pueden llevar a cabo con el **aplicativo QE**:

21

### 6.1 - Modelos

#### Crear un modelo

- 1. Para crear un modelo, hemos de ir al apartado *Modelos*.
- 2. Clicar sobre el botón *Nuevo modelo*.

| Qualitative Engine      |                                      | Administ           | brattor + | 🙆 o frei |
|-------------------------|--------------------------------------|--------------------|-----------|----------|
| 🗴 Users 🛛 🖄 Operators 🖉 | weedels til Analysis ~ Optimizations |                    |           |          |
| Home / Model)           | $\sum_{i=1}^{n}$                     |                    |           |          |
| Models (2)              | 0                                    |                    |           |          |
|                         |                                      |                    |           |          |
|                         |                                      |                    |           |          |
| Show 25 • models        |                                      | Search:            |           |          |
| Show 25 • models        | * Description                        | Search:<br>Created |           | Actions  |

Aparece una ventana donde se pide rellenar unos campos con la información básica:

| New model            |            |   |
|----------------------|------------|---|
| Name model           |            |   |
| Enter a name model.  |            |   |
| Description          |            |   |
| Enter a description. | $\bigcirc$ | 6 |
|                      | 9          | Y |
| ~                    |            | + |

- 3. Campo para el nombre del modelo.
- 4. Campo para la descripción del modelo (no es obligatorio).
- 5. Botón para anular la creación y cerrar la ventana.
- 6. Botón para aceptar la creación del modelo.

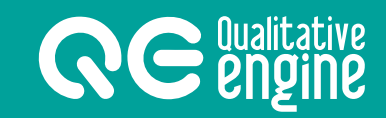

#### Modificar la estructura de un modelo

- 1. Para editar un modelo, hemos de ir a la pantalla de edición del modelo.
- 2. Zona donde se encuentra la estructura de los nodos del modelo a modificar.
- 3. Es el botón para crear la raíz del árbol a partir del que colgaran el resto de nodos.

|                                                                       | Administrator - 🔘 🔹 Englis |
|-----------------------------------------------------------------------|----------------------------|
| 8 Users 👾 Operators 🚠 Models 🔤 Anelysis 🛩 Optimizations 🗘 Perceptions |                            |
| ame / Models / Létt model.                                            |                            |
| Edit model                                                            |                            |
| Basic data                                                            | Assigned users             |
| DENO INCLUSIO SOCIAL                                                  |                            |
| Description                                                           |                            |
| Estimoció de la inclusió social, aplicant els conceptes de J Subinets |                            |
| # Unlocked                                                            |                            |
|                                                                       |                            |
| Madei structure                                                       |                            |
|                                                                       |                            |

- 4. Botón para editar el texto del nodo.
- 5. Botón para colgar un nuevo nodo, a modo de hijo.
- 6. Botón para eliminar el nodo y todos sus hijos.

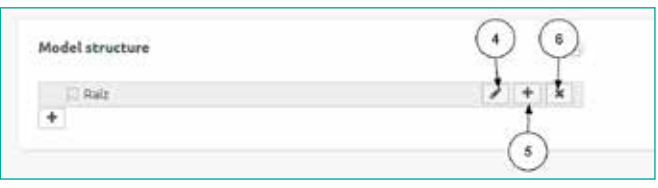

- 7. Campo donde modificar el texto.
- 8. Botón para validar los cambios de texto del nodo.
- 9. Botón para cancelar la edición del texto del nodo.

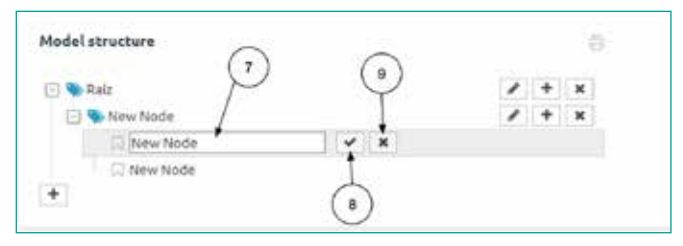

## 6.2 - Análisis

**RCCCUualitative CCCCUualitative CCCCUualitative** 

#### Crear un análisis

- 1. Para crear un análisi, hemos de ir al apartado Análisis.
- 2. Clicar el botón *Nuevo análisis*.

| QC engine                              |                                                               | Administrator - 🔘 🌢 English - |
|----------------------------------------|---------------------------------------------------------------|-------------------------------|
| 凸 Users 避 Operators dis Models         | ${\rm M}$ Analysis $\sim$ Optimizations ${\rm V}$ Perceptions |                               |
| Hame / Analysis                        | $\sim$                                                        |                               |
| Analysis                               | 0                                                             |                               |
| + here analysis                        |                                                               |                               |
| Show 25 💌 analysis                     |                                                               | Search: Ef                    |
| Id 🕴 Model based                       | * Description                                                 | Created Actions               |
| 170 Eficiencie de institución juciel ( | 151                                                           | 23/05/2016                    |

Aparece una ventana donde se debe rellenar la información básica.

| ×   |
|-----|
|     |
|     |
| 5 6 |
|     |
|     |

- 3. Seleccionar, en la lista desplegable, el modelo en el que se basará el análisis.
- 4. Campo para incluir alguna descripción del análisis.
- 5. Botón para anular la creación y cerrar.
- 6. Botón para confirmar la creación.

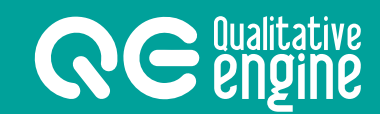

#### Ejecutar un análisis

- 1. Para trabajar con un análisis, hemos de ir a la pantalla *Ejecución del análisis*.
- 2. Zona donde se muestran los valores de los resultados de los cálculos del modelo; se puede ver el árbol desplegado y, a la derecha, los valores que toman las variables y los indicadores.
- 3. Se puede navegar entre pestañas de indicadores y variables para ver la lista de todos los indicadores del modelo o bien todas las variables numeradas.
- 4. Se puede modificar el peso, clicando sobre el número del peso subrayado de cada variable o indicador de la lista.
- 5. Se puede modificar el valor clicando sobre el número subrayado de cada variable o indicador de la lista.

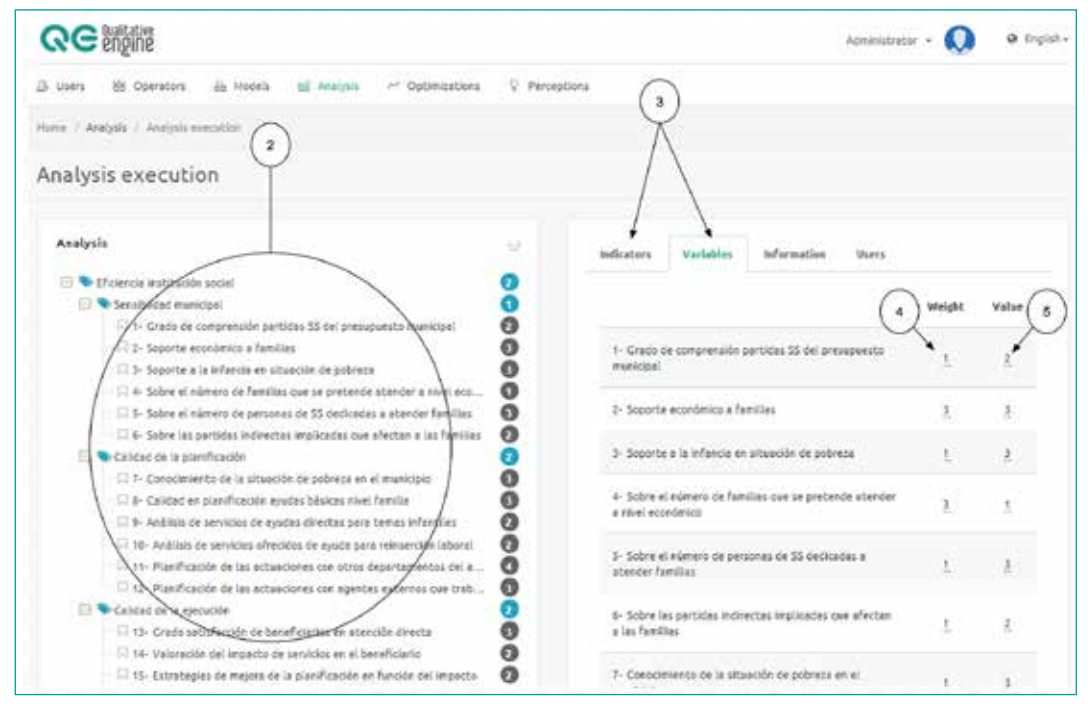

#### NOTA:

Los valores del árbol se vuelven a calcular automáticamente a cada cambio que se haga sobre los indicadores o las variables.

#### Editar la información básica del análisis

- 1. Para hacerlo, hemos de ir a la pantalla de Ejecución del análisis.
- 2. Clicar sobre la pestaña *Información* para ver la información básica asociada al modelo.
- 3. Campo donde modificar la descripción del análisis.
- 4. Clicar este botón para actualizar los datos modificados.

| QC Building                                                             | Administrator + 😡 🛛 English -                                                                                                    |
|-------------------------------------------------------------------------|----------------------------------------------------------------------------------------------------|
| β Lisers 👸 Operators 🖧 Models sal Analysis. 🦟 Optimizations 🖓 Per       | ceptions.                                                                                                    |
| Home / Aralysis / Alvejsis execution                                    | (2)                                                                                                    |
| Analysis execution                                                      |                                                                                                    |
| Analysis                                                                | indicators Variables Information Users                                                                                                    |
| 🖸 🛰 Arrel 🕜                                                             | librat hanad                                                                                                    |
| 🖯 🏷 Serobilitat municipal                                               | Photocological and the second second se |
| 1- 3- Grau de compressio particles de 55 del pressupolit municipal      | Control movements source                                                                                                    |
| 3 - Seport economic e namenes                                           | Description.                                                                                                    |
| 1 4- Sobre el nombre de families que es preten atendre a nuell econ     | Estat inklal del sistema.                                                                                                    |
| 🗉 🗄 5- Sobre el nombre de persones de SS decidades a atendre les fami 🗿 | 1                                                                                                    |
| 🖂 6- Sobre les particles indirectes IV/PLICADES que afecten a les fam 🔞 | C .                                                                                                    |
| 🗇 🗣 Quelitat de la planificação                                         |                                                                                                    |
| 🖓 🖓 Coneixement de la situació de pobresa el municipi                   | (4) → uptore                                                                                                    |
| 🗆 🗟 8- Ousitat en planificacio aluts básics niveli familia 🛛 🚯          |                                                                                                    |

### 6.3 - Optimizaciones

#### Crear una optimización

- 1. Para crear una optimización, hemos de ir al apartado **Optimizaciones**.
- 2. Clicar el botón *Nueva optimización*.

- 3. En la lista desplegable, seleccionar el estado inicial del diagnóstico a partir de un análisis existente.
- 4. Botón para cancelar la acción.
- 5. Botón para crear la optimización y confirmar los cambios.

| 1050 S.C.S.S.S.S.S.            | ( )     |     |    |
|--------------------------------|---------|-----|----|
| Analysis based (initial state) |         | ~   | 0  |
| 35-Efficiência institucions so | ciais 📕 | (+) | Co |
|                                |         | T   | 1  |
|                                |         | 1   |    |

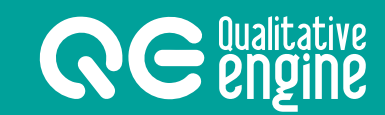

#### Ejecutar una optimitzación

- 1. Para hacerlo, hemos de ir a la pantalla *Ejecución optimización*.
- 2. En la lista de variables, el valor de las que estén marcadas quedará fijo cuando se calcule la optimización, no se buscará una solución donde cambien estas variables.
- 3. La primera pestaña muestra el estado inicial, y el diagnóstico buscarà las soluciones para mejorar en un grado este estado inicial.
- 4. Botón para activar la optimización.

| QCengine                                                       |             |          | Administratur - 😡 🛛 English - |
|----------------------------------------------------------------|-------------|----------|-------------------------------|
| 15 Usen 165 Operation 26 Models tell Analysis 🤲                | Optimizatio | ni 🔍 Per | reptions                      |
| Home / Optimizations / Execute optimization                    |             |          | 3                             |
| Execute optimization                                           |             | (2)      |                               |
| Variables                                                      |             | T        | Optimizations Results Users   |
|                                                                | Value       | 1        | bitui state-2                 |
| 1- Grau de comprensió partides de SS del pressapost municipal. |             | 0        | Start eptimuston              |
| 2- Supart econòmic a families                                  | 2           | 9        |                               |
| 3- Suport a la infáncia en situació de pobreca                 | 2           |          |                               |

#### Interpretar los resultados

- 1. En la pestaña *Resultados* se visualizan las mejores propuestas de cambio de variables para optimizar el sistema.
- 2. Indica si el proceso ha finalizado.
- 3. Los resultados de las optimizaciones se muestran en forma de tabla donde la primera fila es el número de la variable y debajo se indica el valor que ha de tomar. Se indica con fondo verde aquellas variables que han cambiado.

|          |       | izat     | ions           |                | •    | besu | its. |   | Us | ers |    |    |    |    |     |    |    |    |     |                | 1  | 5  |
|----------|-------|----------|----------------|----------------|------|------|------|---|----|-----|----|----|----|----|-----|----|----|----|-----|----------------|----|----|
|          |       |          |                | Farr           |      |      |      |   |    | (   | 2  | )  |    |    |     |    |    |    |     |                | 3  | 2  |
| 143      | nie - | rest     | 1123           | 100            | nue  | u.   | 4    | - | -  | -   | -  |    |    |    |     |    |    |    |     |                | 1  |    |
| 9        | 10    | c62      | 103            | sent.          | i du | nin) | ê    |   |    |     |    |    |    |    |     |    |    |    |     | 1              | 1  |    |
| The      | t be  | str      | esul           | b.             |      |      |      |   |    |     |    |    |    |    |     |    |    |    |     | //             |    |    |
| -        | 2     | 3        | 4              | 5              | 6    | 7    | 8    | 9 | 10 | 11  | 12 | 13 | 14 | 15 | 16  | 17 | 18 | 19 | 20  | 21             | 22 | 23 |
|          |       |          |                |                |      |      |      |   |    |     |    |    |    |    | 100 |    |    |    | 100 | and the second |    |    |
| 2        | 3     | 3        | t              | 3              | 2    | 2    | 2    | 2 | 5  | 4   | 3  | 5  | 3  | 5  | 2   | 3  | 3  | 1  | 3   | 2              | 1  | 3  |
| 2        | 3     | 3        | t              | 3              | 2    | 2    | 2    | 2 | 2  | 4   | 3  | 5  | 3  | 2  | 2   | 3  | 3  | 1  | 3   | 2              | 1  | 3  |
| 2<br>5ec | 3     | 3<br>ibe | t<br>st ri     | 3<br>esul      | 2    | 2    | 2    | 2 | 2  | 4   | 3  | 5  | 3  | 2  | 2   | 3  | 3  | 1  | 3   | 2              | 1  | 3  |
| 2<br>5ec | 3     | 3<br>ibe | t<br>stri<br>4 | 3<br>esul<br>5 | 2    | 2    | 2    | 2 | 2  | 4   | 3  | 2  | 3  | 2  | 2   | 3  | 3  | 1  | 3   | 2              | 1  | 3  |

### 6.4 - Percepciones

#### Crear una percepción

- 1. Para crear una percepción, hemos de ir al apartado *Percepciones*.
- 2. Clicar el botón de *Nueva percepción*.
- 3. Botón para ir a la ejecución de la percepción.
- 4. Botón para eliminar la percepción.

| Qe           | gine                                              | $\bigcirc$   |            | Administrator - 🔘 | e English |
|--------------|---------------------------------------------------|--------------|------------|-------------------|-----------|
| 18 Users 1   | 🔠 Operators 👼 Modells 📾 Analysis 🛩 Optimizations. | Perceptions  |            |                   |           |
| Home / Perce | pflan                                             |              |            |                   |           |
| Percept      | ions                                              |              |            |                   |           |
| 2            |                                                   |              |            |                   |           |
| +New p       |                                                   |              | ÷.         |                   |           |
| 14           | Description                                       | Query        | Created    | Actions           | 0         |
| 1            |                                                   | vaga general | 03/11/2017 |                   |           |
| 3            | Exemple de corca                                  | puigdemont   | 02/11/2017 | 2                 |           |
| 2            | Farem la descripció i por més.                    | jardis       | 24/10/2017 | (M)               |           |
| 16           | Inseguridad cludadana                             | Inseguridad  | 25/03/2018 | 22                |           |
| 5            | PROVA FEINA PREMIA                                | pulgdemont   | 65/11/2017 |                   |           |
| 14           | Quality of life Josep                             | uncertainty  | 15/12/2017 | 12 0              |           |

- 1. Campo para escribir un pequeño texto que identifique la percepción.
- 2. Botón para cancelar la acción.
- 3. Botón para crear la percepción e ir a la ejecución.

| Create a new perception  | <i>े</i>   |
|--------------------------|------------|
| Write here a description | $\bigcirc$ |
|                          | (2) (3)    |
|                          | × 4        |
|                          | Close Save |

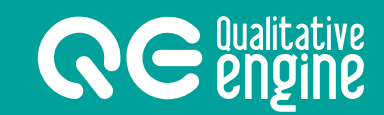

#### Ejecutar una percepción

Para hacerlo, hemos de ir a la pantalla *Ejecución de la percepción*.

- 1. En el bloque de la parte izquierda, se halla el formulario para lanzar la ejecución de la percepción.
- 2. La pestaña *Resultados* muestra los resultados de la ejecución de la percepción.
- 3. La pestaña *Información* sirve para editar la información básica de la percepción.

|                                                                       | Adrià Cutilias - 💽 🔍 English-                                                                                         |
|-----------------------------------------------------------------------|----------------------------------------------------------------------------------------------------|
| 🚊 Models 🛛 Analysis 🛹 Optimizations 🔮 Perceptions                     |                                                                                                    |
| nome / Perceptices / Execution                                        |                                                                                                    |
| Perception execution                                                  |                                                                                                    |
| Execution Write your query Verities a config Choose false range 10    | Information     Process completent     Searched: pulpdemont     Media: Twitter     Place: Mataró Barcelona CT (10km.) |
| What media?  Physical Processor Processor Processor  Choose the place | 167 tweets found.                                                                                                    |
| Cholore the place Reduct (A term) Choose the factories                |                                                                                                    |
| Esecular                                                              |                                                                                                    |

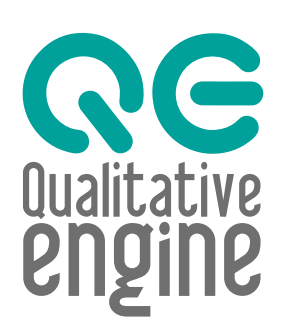

qualitativeengine.com © 2017 GESTIÓ DE CONEIXEMENT SOCIAL SL

> MANUAL DE USUARIO v.ES-1-05-2018